## **Table of Contents**

| How to Configure BioStar 2 to use HTTP or HTTPS protocol | 1 |
|----------------------------------------------------------|---|
| Configuration for HTTPS                                  | 2 |

System Configuration, BioStar 2, HTTPS, "HTTP"

# How to Configure BioStar 2 to use HTTP or HTTPS protocol

Starting Biostar 2.5, the default protocol that BioStar 2 web server uses is HTTPS to ensure better security in the communication between the server and client.

You can still change to HTTP, but no information will be encrypted in that communication protocol. Below is the port configuration for HTTPS you will see on installation.

Use a different port than 443 if it is being used.

| Port Settin           | ng<br>Enter a valid port numbe                            | я.                                 |          |
|-----------------------|-----------------------------------------------------------|------------------------------------|----------|
| HTTPS                 | Port for Web Server                                       |                                    |          |
| Enter the<br>The defa | e desired port number betwe<br>ault port number is 443.   | en 10 and 65534.                   |          |
| _                     |                                                           |                                    | )        |
| Device                | Port for Communicati                                      | on                                 |          |
| Enter the<br>The defa | e desired port number betwe<br>sult port number is 51212. | en 10 and 65534.                   |          |
| 51212                 | Availability: Taken by othe                               | r application.(Entertech.Biometric | (Servic) |
|                       |                                                           |                                    |          |

Do not be alarmed when the connection to your BioStar 2 client shows as not secure. This is because the server's certificate has to be installed on the client PC first. Follow the guideline below to resolve the error message.

| Privacy error ×                                                                                                    |
|----------------------------------------------------------------------------------------------------|
| ← → C ▲ Not secure   bttp5// 192.168.14.14:444                                                                                                 |
|                                                                                                    |
| Xour connection is not private                                                                                                    |
| Attackers might be tailed to steel your information from 1921681414 (for example, passwords, messages                                          |
| or credit cards). Learn more                                                                                                    |
| NET:ERR_CERT_AUTHORITY_INVALID                                                                                                    |
| Automatically send some <u>system information and page content</u> to Google to help detect dangerous apps and<br>sites. <u>Privacy policy</u> |
| ADVANCED BACK TO SAFETY                                                                                                    |

### **Configuration for HTTPS**

#### 1. Open **BioStar Setting**.

If the default HTTPS port (443) is used by another service, change it to another value.

| 😰 BioStar Setting     |                                   |         | ×     |
|-----------------------|-----------------------------------|---------|-------|
| Service Status        |                                   |         |       |
| BS2 The Bid           | oStar 2 service has been started. | Running | Stop  |
| Port 44               | 3 in use by "Skype.exe".          | Error   | Start |
| Web Server Configurat | tion                              |         |       |
| 💥 нттры р             | Port 443                          |         |       |
|                       |                                   |         |       |

2. Open BioStar 2's web browser with https://[server IP]:[port number] on Chrome. It will appear with a warning page as below:

| ← → C 隆 bttps://192.168.16.49:444 |
|-----------------------------------|
|                                   |

| 1 |              |  |
|---|--------------|--|
|   | ×            |  |
|   | $\mathbf{a}$ |  |

| Your conn                                                | ection is not private                                                                                                 |                                                                           |
|----------------------------------------------------------|----------------------------------------------------------------------------------------------------|---------------------------------------------------------------------------|
| Attackers might<br>passwords, mes                        | be trying to steal your information fro<br>sages, or credit cards). NET::ERR_CERT_AU                                  | om <b>192.168.16.49</b> (for example,<br>UTHORITY_INVALID                 |
| Automatically                                            | report details of possible security incidents                                                                         | to Google. <u>Privacy policy</u>                                          |
| Hide advanced                                            |                                                                                                    | Back to safety                                                            |
| This server could<br>your computer's<br>attacker interce | d not prove that it is <b>192.168.16.49</b> ; its<br>s operating system. This may be caused<br>pting your connection. | s security certificate is not trusted by<br>d by a misconfiguration or an |
| Proceed to 192.16                                        | 8.16.49 (unsafe)                                                                                                    |                                                                           |

- 3. Click Proceed to XXX.XXX.XX.XX (unsafe).
- 4. Log in with a BioStar 2 administrator account.

| Bio   | Star 2 |
|-------|--------|
| admin |        |
|       |        |
|       | Login  |
|       |        |

5. Go to **Setting > HTTPS**.

4/5

| BioStar 2     | 🔞 Setting 🕧 Abou | t 🕐 Help    |       |             |        |
|---------------|------------------|-------------|-------|-------------|--------|
| Dash<br>Board | Setting          |             |       |             |        |
| A<br>USER     | Q                | N           | Fi    | E           |        |
| DEVICE        | ACCOUNT          | PREFERENCE  | CARD  | CARD FORMAT | SERVER |
| DOOR          |                  | <u>بت</u> ا |       |             |        |
|               | TRIGGER & ACTION | SCHEDULE    | ALERT | нттря       | CLOUD  |
|               |                  |             |       |             |        |

6. Click Cert.Download button to obtain a file named cert-register.zip.

| L HTTPS                                                                                                    |
|----------------------------------------------------------------------------------------------------|
| Infomation                                                                                                    |
| In order to use https protocol for BioStar, the certification must be installed.<br>Please download and run certification installation executable before accessing BioStar with https protocol. |
| Cert. Download                                                                                                    |

7. Unzip the cert-register.zip and run cert-register.exe file.

| Name    | Date modified                           | Туре                       | Size     |
|---------|-----------------------------------------|----------------------------|----------|
| Certmgr | 12/29/2015 8:10 AM<br>2/11/2015 4:57 PM | File folder<br>Application | 2,211 KB |

8. On the **Enrollment Certification** window, enter the ip address of BioStar 2 server along with the HTTPS port you assigned on step 4 and then click **Enrollment** button.

| Enrollment Certification           |            |        |  |  |
|------------------------------------|------------|--------|--|--|
| Server Address : 192.168.16.49:444 |            |        |  |  |
|                                    | Enrollment | Cancel |  |  |

9. Read the **Security Warning** message and click **Yes**.

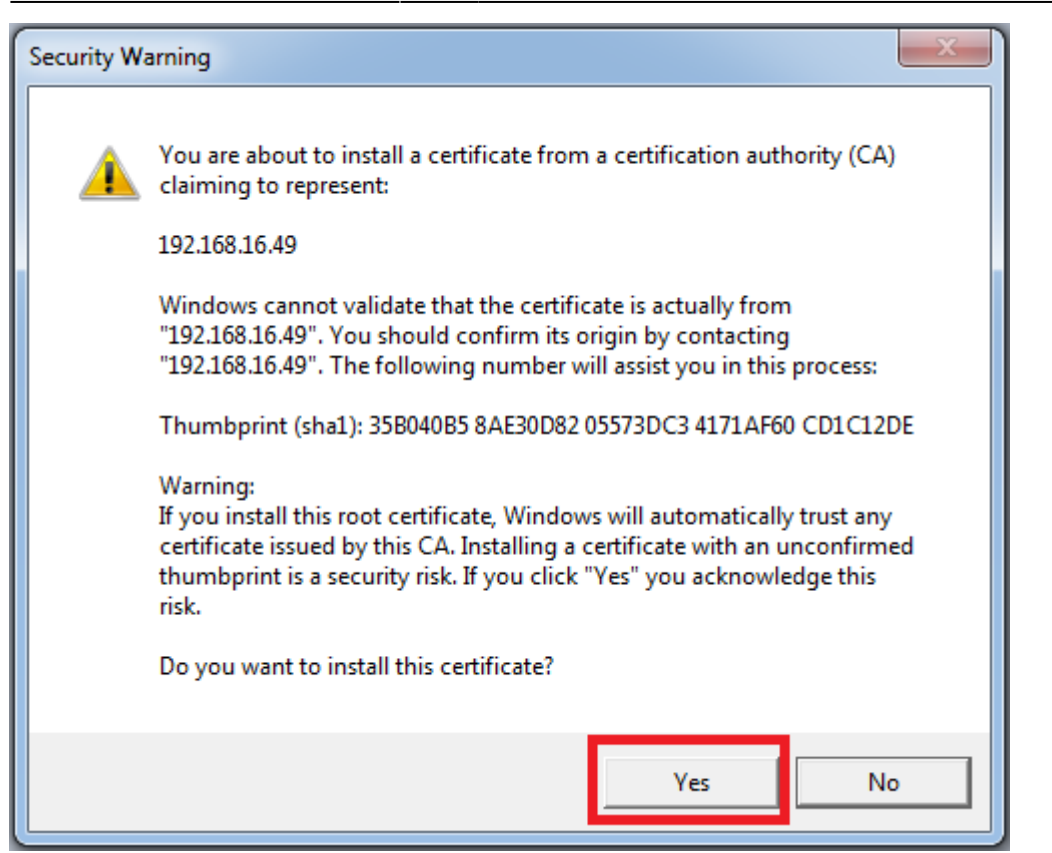

10. Once the tool successfully installed the certificate, you will see the following window to complete the process. Please click **OK** to confirm it.

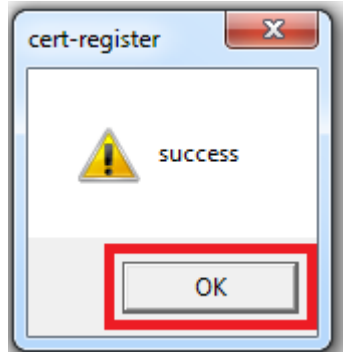

11. To verify the installation, restart the web browser and try open the BioStar 2 web page. Make sure error message you encountered on step 2 is no longer presented.

To change the protocol from HTTP to HTTPS, refer to the article below: How to change from HTTP to HTTPS

#### From:

http://kb.supremainc.com/knowledge/ -

Permanent link: http://kb.supremainc.com/knowledge/doku.php?id=en:how\_to\_configure\_https\_settings\_for\_the\_web\_client&rev=1507687726

Last update: 2017/10/11 11:08